CompareVolumeFractionソフトウエア Ver.1.04

> 2020年11月20日 *HelperTex Office*

- 1. 概要
- 2. ソフトウエア
- 3. 入力データの作成
  - 3. 1 LaboTexのVolumeAFraction結果 (POD)
  - 3. 2 ODFVFGraphで作成する方位密度入力データ(TXT)
  - 3.3 GPODFDisplayで作成するファイル (CSV)
  - 3.4 円Graphを比較する場合
- 4. LaboTexデータの入力
- 5. ODFVFGraphデータの入力
  - 5.1 データ作成
  - 5.2 データ入力
- 6. GPODFDisplayデータを入力
  - 6.1 データの選択
  - 6.2 データ入力
- 7. 画面編集

1. 概要

CompareVolumeFractionソフトウエアは、LaboTexで解析した

VolumeFractionファイル(POD)向けに作成していたが、

ODFVFGraphソフトウエアで作成したファイル(TXT)とGPODFDisplayソフトウ エアで作成したファイル(CSV)に対応しました。

LaboTexでは、VolumeFraction(体積分率)であるが、

ODFVFGraphやGPODFDisplayでは方位密度であるため、%に変換しています。

2. ソフトウエア

| CompareVolumeFraction 1.04T[20/12/31] by CTR                                       |      |  | _ | $\times$ |
|------------------------------------------------------------------------------------|------|--|---|----------|
| File Help POD                                                                      |      |  |   |          |
| Inputfile : LaboTex-Texture-Quantative Analysis Report                             |      |  |   |          |
|                                                                                    | Disp |  |   |          |
|                                                                                    | Disp |  |   |          |
|                                                                                    | Disp |  |   |          |
|                                                                                    | Disp |  |   |          |
|                                                                                    | Disp |  |   |          |
|                                                                                    | Disp |  |   |          |
| %display BackGroundAlfa(1.0gray 0.0white)     0.5     GraphDisp TextDisplay Cancel |      |  |   |          |

3. 入力データの作成

| Crystal Syr                             | mmetry Sa                  | nple Symme        | etry         | Gri               | id Cells for C | Jutput ODF  |                    |            | Step 0.50                         |        |
|-----------------------------------------|----------------------------|-------------------|--------------|-------------------|----------------|-------------|--------------------|------------|-----------------------------------|--------|
| <mark>0</mark>                          | (Cubic)                    | Orthorh           | ombic        | -                 |                | 5.0°5.      | .0                 | Ŧ          | Diagram Range +/- 45.0            | _      |
| 00.0%<br>isfit<br>bod<br>Ckgr.<br>Diff. | Component No 1.            | 10                | 0.0%         | Compor            | nent No 1.     |             | 100.0%             |            | Component No 1.                   |        |
| -45.0                                   | )                          | 45.0              | -45.0        |                   |                | 45          | 5.0                | -45.0      | 45                                | 10     |
| No                                      | Texture Component          | On                | Distribution | FYHM 🖗            | гунмФ          | FWHM 🌮      | Volume<br>Fraction |            | Show Sym. Eq.                     |        |
| 1 { 0                                   | 0 1 }< 1 0 0 > cube        |                   | Gauss 👻      | 9.7               | 18.7           | 11.8        | 21                 | %          | {001}<100> cube                   | •      |
| 2 { 0                                   | 13}<100>                   | <b>▼</b> ▼        | Gauss 👻      | 18.2              | 19.5           | 19.9        | 22                 | %          | Calculation Mode                  |        |
| 3 {1                                    | 1 0 }< 0 0 1 > goss        | <u> </u>          | Gauss 👻      | 42.1              | 17.5           | 13.7        | 8                  | %          | Automatic C Manua                 | l l    |
| 4 [1                                    | 3 2 }< 6 -4 3 > S-1        | <u> </u>          | Gauss 👻      | 35.9              | 18.0           | 23.3        | 37                 | %          |                                   |        |
| 5 { 2                                   | 3 1 }< -3 4 -6 > S-4       |                   | Gauss 👻      | 10.0              | 10.0           | 10.0        | 5                  | %          | Max. Iteration Number : 1,000     | ÷      |
| 6 { 1                                   | 3 2 }< 6 -4 3 > S-1        |                   | Gauss 🔻      | 10.0              | 10.0           | 10.0        | 4                  | %          | Max. Fit Error % (*1000) : 100    |        |
| 7 { 2                                   | 1 3 k -3 -6 4 > S-3        |                   | Gauss 🔻      | 10.0              | 10.0           | 10.0        | 4                  | %          | Iteration : 687                   |        |
| 8 (1                                    | 012525>                    |                   | biauss 🔻     | 10.0              | 10.0           | 10.0        | 10                 | %          | Fit Error% (*1000) : 5447         | 72.    |
|                                         | 237(41-2)                  |                   | Gauss -      | 10.0              | 10.0           | 10.0        | 10                 | /6<br>9/   | Ek Caladatian Dramana             |        |
| <u></u>                                 | 2 3 / 4 1 · 2 / h          |                   |              | 10.0              | . P-           | l 10.0      | 12                 | /o<br>0/   |                                   |        |
| ✓ max.<br>Linearity                     | Orientation Set Set from D | atabase (so       | rt by 💌 🕓    | ave Curren        | t Set          | sckyrounu   | 12                 | <i>/</i> • |                                   |        |
| range Initi<br>Volu                     | al Parameters Fix Angles   | Fix Fractio<br>解析 | ns<br>を行     | Start Volum<br>うと | re Fraction I  | Calculation | リア                 | /iew F     | ieport Exit and Show Ex<br>ルが作成され | ます。    |
| Labo                                    | oTex2 → USER →             | VF.L              | AB > C       | )-Cubi            | c.LAB          | > De        | mo.LA              | ٨B         | > AL-H.LAB > Job                  | 02     |
|                                         |                            |                   | ^ [          | 一名                | 前              | ^           |                    |            | 更新日時                              | 種類     |
|                                         |                            |                   |              |                   | AL-H           | .ODF        |                    |            | 2020/11/20 18:20                  | ODF 7; |
|                                         |                            |                   |              |                   |                |             |                    |            |                                   |        |

3. 1 LaboTexのVolumeAFraction結果 (POD)

## 3. 2 ODFVFGraphで作成する方位密度入力データ(TXT)

データを手入力し、結果をsaveする(TXT)

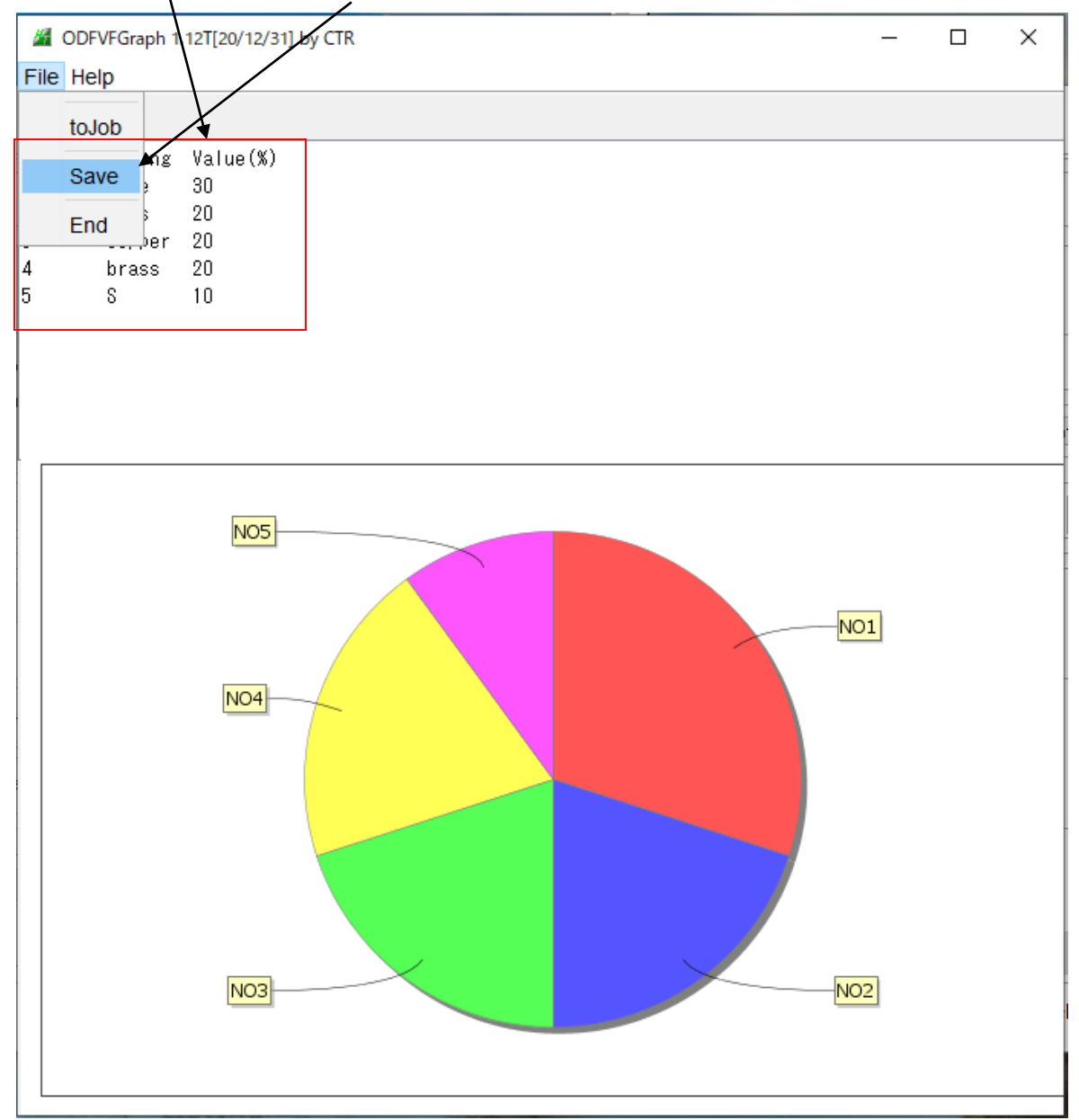

%の合計が100に達しない場合、最後の相に加算されます。

#### 3.3 GPODFDisplayで作成するファイル (CSV)

方位密度が登録されるが、%ではないので、入力後%に変換する

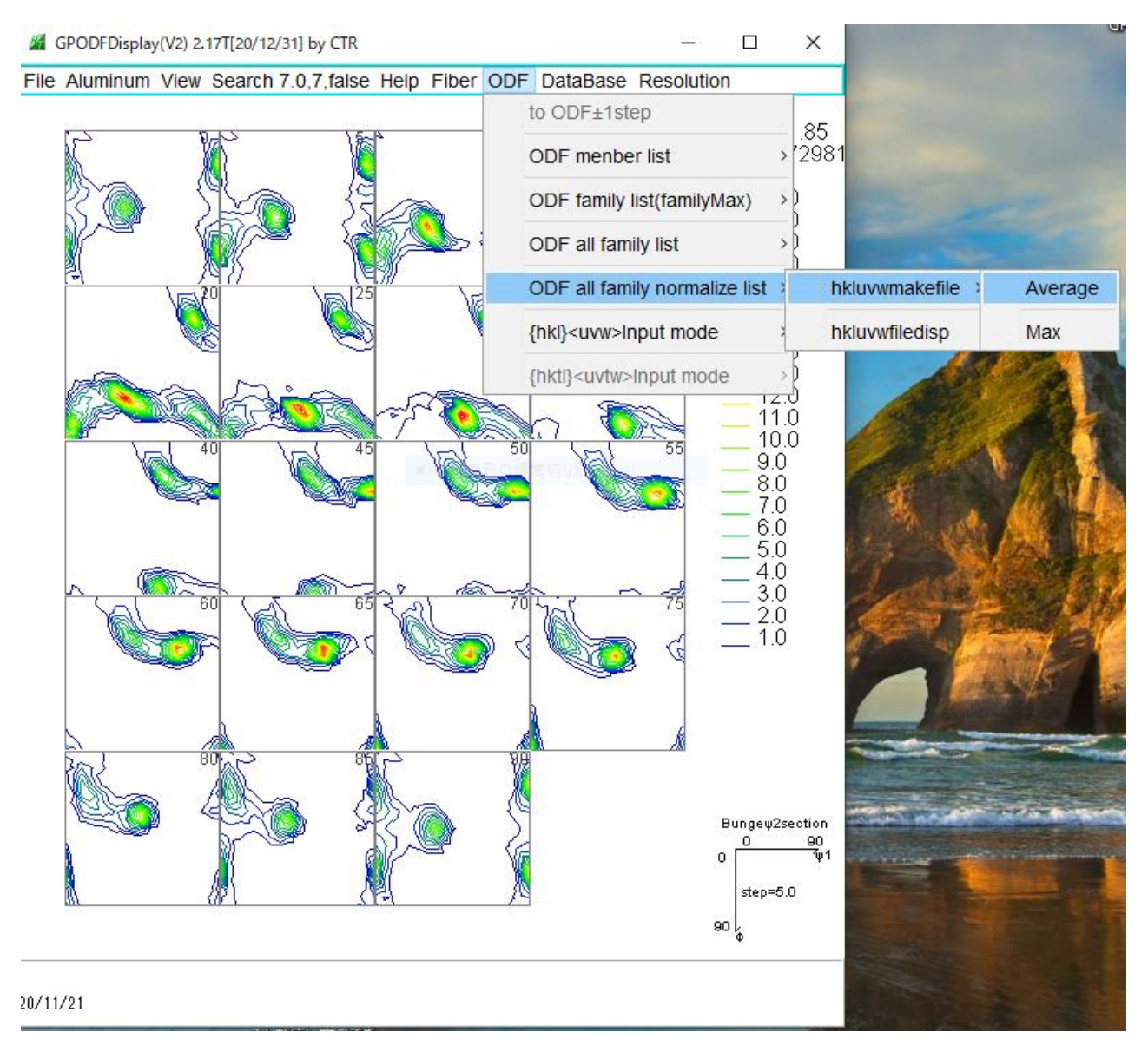

3.4 円Graphを比較する場合
 比較対象のメンバー文字(方位)を同一にしてください。
 異なると、入力できません。

| . La       | b о Т е х                                                                                                    | データのフ                                      | 入力                                  |                    |     |          |         |    |       |      |      |         |   |                    |      |
|------------|----------------------------------------------------------------------------------------------------|--------------------------------------------|-------------------------------------|--------------------|-----|----------|---------|----|-------|------|------|---------|---|--------------------|------|
|            | 📗 📖 AL-H.POD - 火モ帳                                                                                                    |                                            |                                     |                    |     |          |         |    |       |      |      |         |   |                    |      |
|            | ファイル(F) 編集(E) 種<br> LaboTex - Textu<br>User: VF<br>Project: Demo<br>Sample: AL-H<br>Job: 2<br>Date:2020/11/20<br>Time:18:21:09 | ま式(O) 表示(V) ヘルス<br>ure - Quantitativ       | <sup>f</sup> (H)<br>ve Analysis Rep | ort                |     |          |         |    |       |      |      |         |   |                    |      |
|            | Volume<br>Fraction                                                                                                    | FWHM FWHM<br>Phil                          | FWHM<br>Phi                         | Phi2               |     | Ori      | entatio | n  |       |      |      |         |   |                    |      |
|            | Component No 1<br>21.17<br>Component No 2                                                                                      | - Distribution<br>9.7                      | :Gauss<br>18.7<br>:Cougg            | 11.8               | { 0 | 0        | 1 }< 1  | 0  | 0 >   | cube |      |         |   |                    |      |
|            | 21.75                                                                                                    | 18.2                                       | 19.5                                | 19.9               | { 0 | 1        | 3 }< 1  | 0  | 0 >   |      |      |         |   |                    |      |
|            | 7.51                                                                                                    | 42.1                                       | 17.5                                | 13.7               | { 1 | 1        | 0 }< 0  | 0  | 1 >   | goss |      |         |   |                    |      |
|            | 37.05                                                                                                    | - Distribution<br>35.9                     | -Gauss<br>18.0                      | 23.3               | { 1 | 3        | 2 }< 6  | -4 | 3 >   | S-1  |      |         |   |                    |      |
|            | 12.51                                                                                                    | Background Vo                              | lume Fraction                       |                    |     |          |         |    |       |      |      |         |   |                    |      |
| File<br>In | CompareVolumeFract<br>e Help POD<br>putfile : LaboTex-1                                                                        | ion 1.04T[20/12/31] t<br>Fexture-Quantativ | oy CTR<br>e Analysis Repo           | rt                 |     |          |         |    |       |      |      |         | - |                    | ×    |
|            | C:\LaboTex2\US                                                                                                    | SER\VF.LAB\O-Cubic.L                       | AB\Demo.LAB\AL-H.                   | AB\Job02\AL-H.POD  |     |          |         |    |       |      | Disp | L-H.POD |   |                    |      |
|            | C:\LaboTex2\US                                                                                                    | SER\VF.LAB\O-Cubic.L                       | AB\Demo.LAB\AL-H.I                  | .AB\Job02\AL-H.POD |     |          |         |    |       |      | Disp | L-H.POD |   |                    |      |
|            | <b>F</b>                                                                                                    |                                            |                                     |                    |     |          |         |    |       |      | Disp |         |   |                    |      |
|            | È                                                                                                    |                                            |                                     |                    |     |          |         |    |       |      | Disp |         | ÷ | <del>(7</del> 850) | 領域切り |
|            | <b>₽</b>                                                                                                    |                                            |                                     |                    |     |          |         |    |       |      | Disp |         |   |                    |      |
|            | <b>2</b>                                                                                                    |                                            |                                     |                    |     |          |         |    |       |      | Disp |         |   |                    |      |
|            | ) %display BackG                                                                                                    | roundAlfa(1.0:gray 0.0                     | white) 0.5                          | GraphDisp          | Т   | 'extDisp | olay    |    | Cance | el   |      |         |   |                    |      |
|            |                                                                                                    |                                            |                                     |                    |     |          |         |    |       |      |      |         |   |                    |      |

複数選択の場合、入力データの方位が一致していないとErrorになります。

説明のため、同一データを入力します。

ただし、表示名が同一では表示されません。

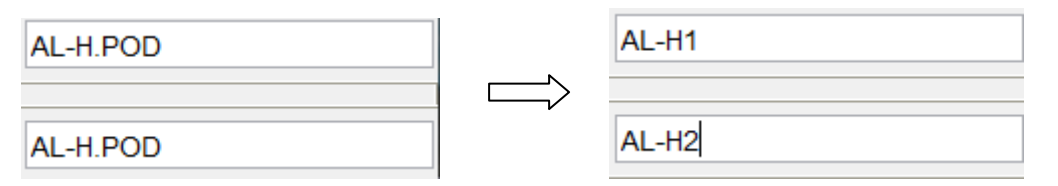

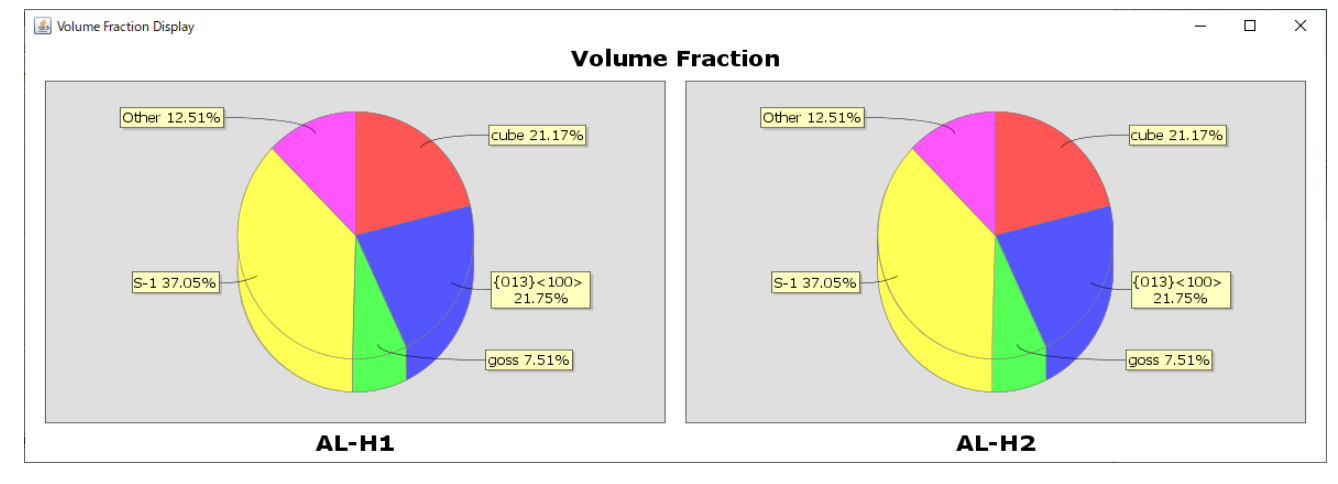

最大6ファイル比較が出来ます。

## 5. ODFVFGraphデータの入力

5.1 データ作成

ODFVFGraphをDispに切り替えデータを入力して作成します。

| M ODFVFGraph 1.12T[20/12/31] by CTR |        |  |  |  |  |  |  |  |
|-------------------------------------|--------|--|--|--|--|--|--|--|
| File                                | Help   |  |  |  |  |  |  |  |
|                                     | toDisp |  |  |  |  |  |  |  |
|                                     | Save   |  |  |  |  |  |  |  |
|                                     | End    |  |  |  |  |  |  |  |

M ODFVFGrap 1.12T[20/12/31] by CTR \_  $\times$ File Help Disp String Value(%) NO cube 30 20 goss ß copper 20 4 brass 20 S 10 NO5 NO1 NO4 NO2 NO3

データ入力(区切り文字はtab)し、Dispでグラフが表示される

s a v e でファイルを作成

| 1    | ODFVFGraph 1 | I.12T[20/12/31] by CTR |        |                |                |
|------|--------------|------------------------|--------|----------------|----------------|
| File | Help         |                        |        |                |                |
|      | toJob        | Value (%)              | NO     | String         | Value(%)↓      |
|      | Save         | 30                     | 1      | cube           | 30.0↓          |
| -    | End          | 20<br>20               | 2<br>3 | goss<br>copper | 20.0↓<br>20.0↓ |
| 4    | brass        | 20                     | 4      | brass          | 20.0↓          |
| 5    | 8            | 10                     | 5      | S              | 10.0↓          |

saveされるデータ

## 5.2 データ入力

POD->TXTに切り替え

CompareVolumeFraction 1.04T[20/12/31] by CTR

| File Help | POD |     |                                 |
|-----------|-----|-----|---------------------------------|
| Inputfile | to  | ГХТ | ture-Quantative Analysis Report |
| <b>2</b>  | to  | CSV |                                 |
|           | tof | POD |                                 |
|           |     |     |                                 |

#### データを選択

| CompareVolumeFraction 1.04T[20/12/31] by CTR                                       |      |         | - |      | ×        |
|------------------------------------------------------------------------------------|------|---------|---|------|----------|
| File Help TXT                                                                      |      |         |   |      |          |
| Inputfile: ODFVFGraph Analsys Report                                               |      |         |   |      |          |
| CluCRtmpldata1.TXT                                                                 | Disp | data1   |   |      |          |
| C VCTRRtmpidata2.TXT                                                               | Disp | ☑ data2 |   |      |          |
| <b>\$</b>                                                                          | Disp |         |   | 角形の細 | 12 20 01 |
| <i>``</i>                                                                          | Disp |         |   |      |          |
| <i>``</i>                                                                          | Disp |         |   |      |          |
| <i>``</i>                                                                          | Disp |         |   |      |          |
| %dlsplay BackGroundAlfs(1.8erey 0.8white)     0.5     GraphDisp TextDisplay Cancel |      |         |   |      |          |

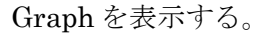

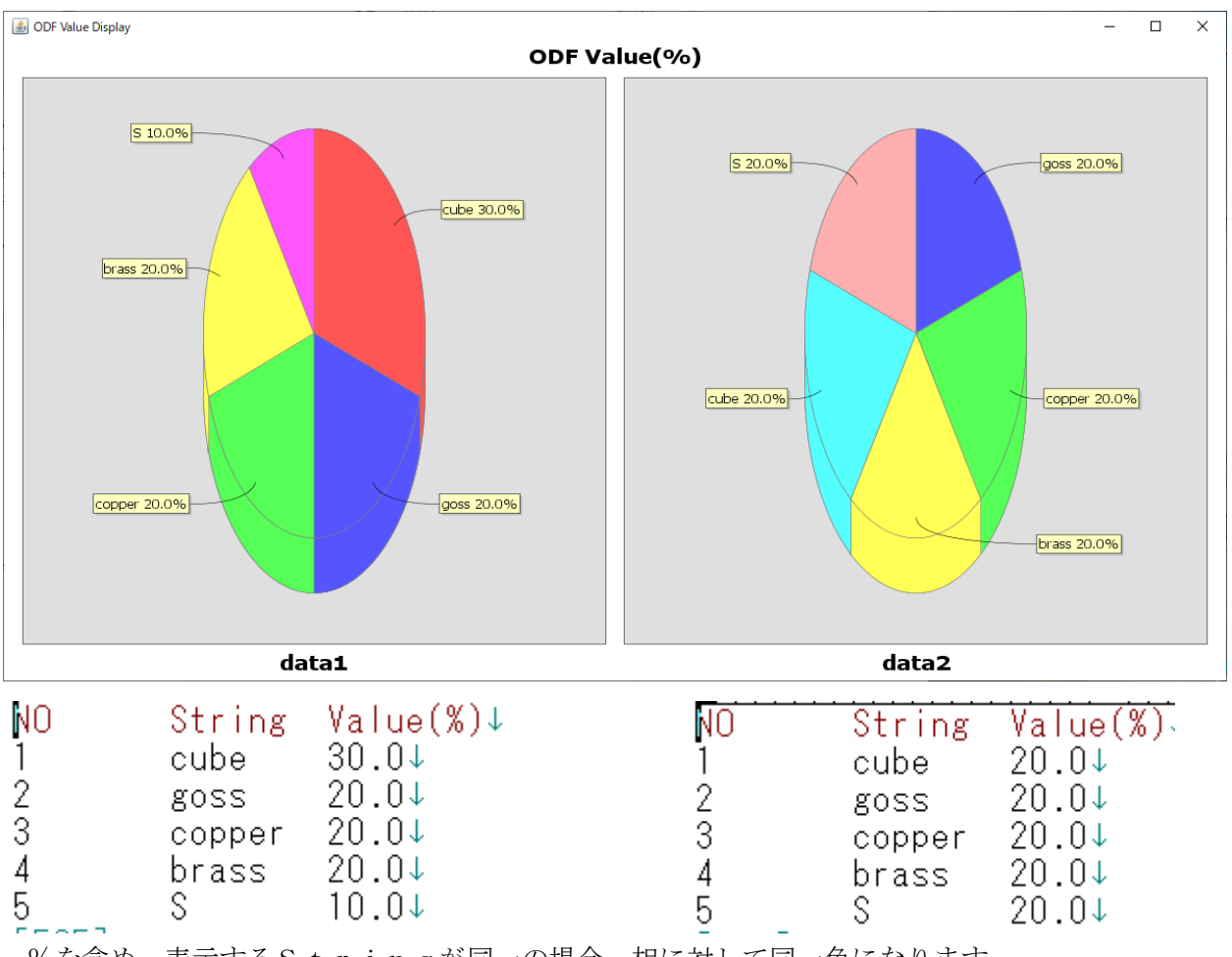

%を含め、表示するStringが同一の場合、相に対して同一色になります。

## 6. GPODFDisplayデータを入力

GPODFDisplayは各種ODFソフトウエアでExportしたODFを表示します。

6.1 データの選択

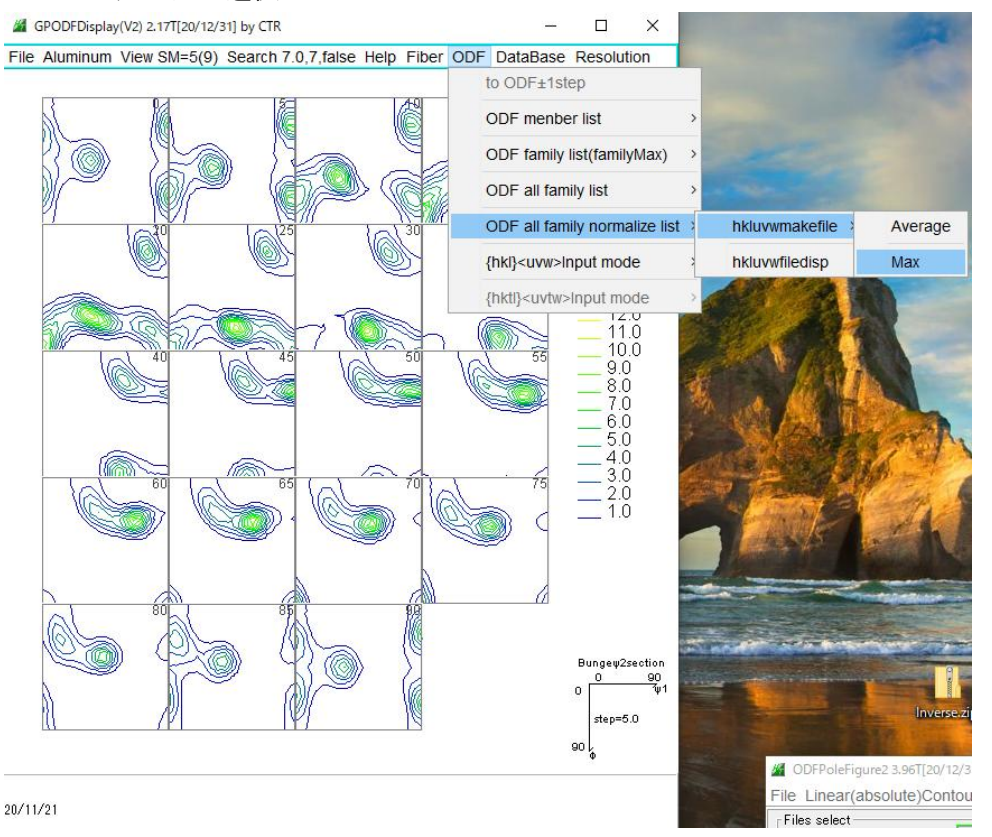

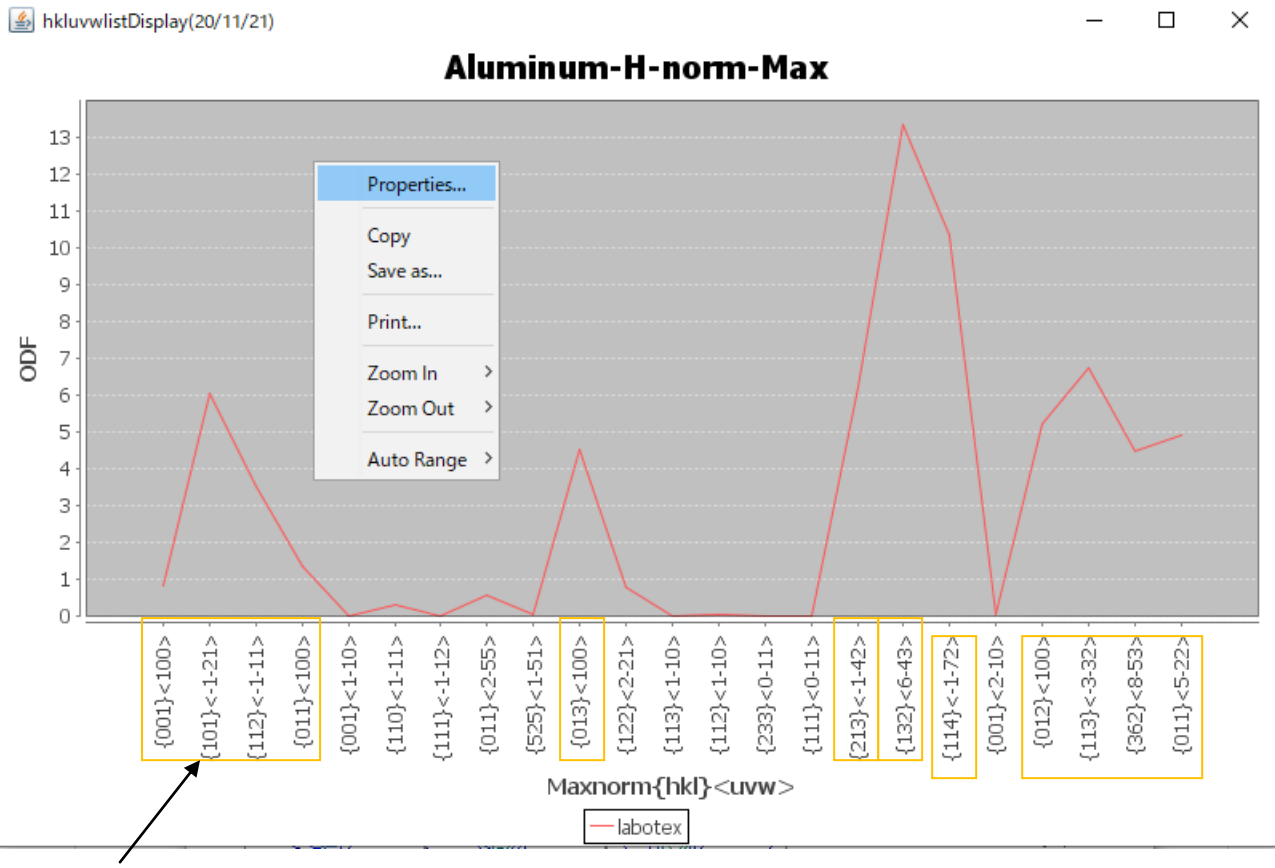

選択

表示する方位を選択

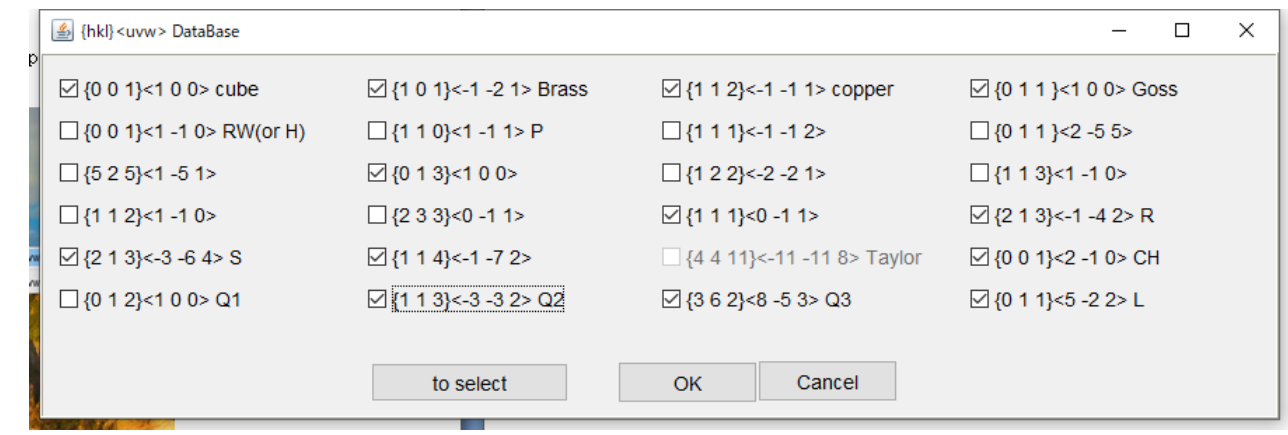

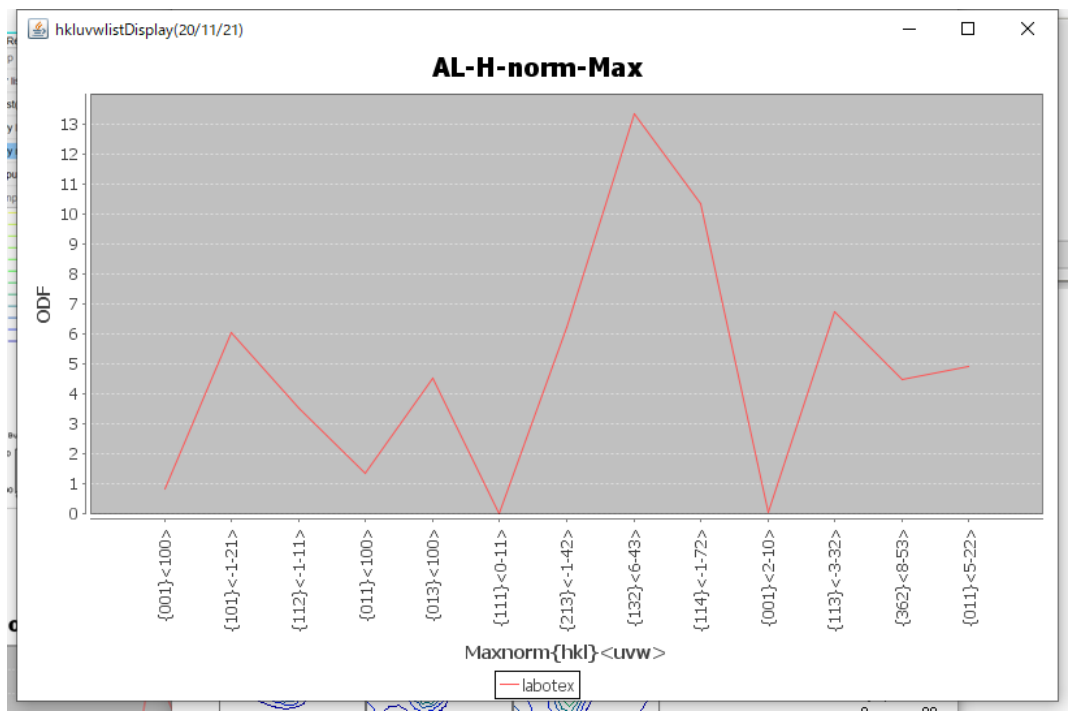

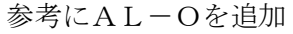

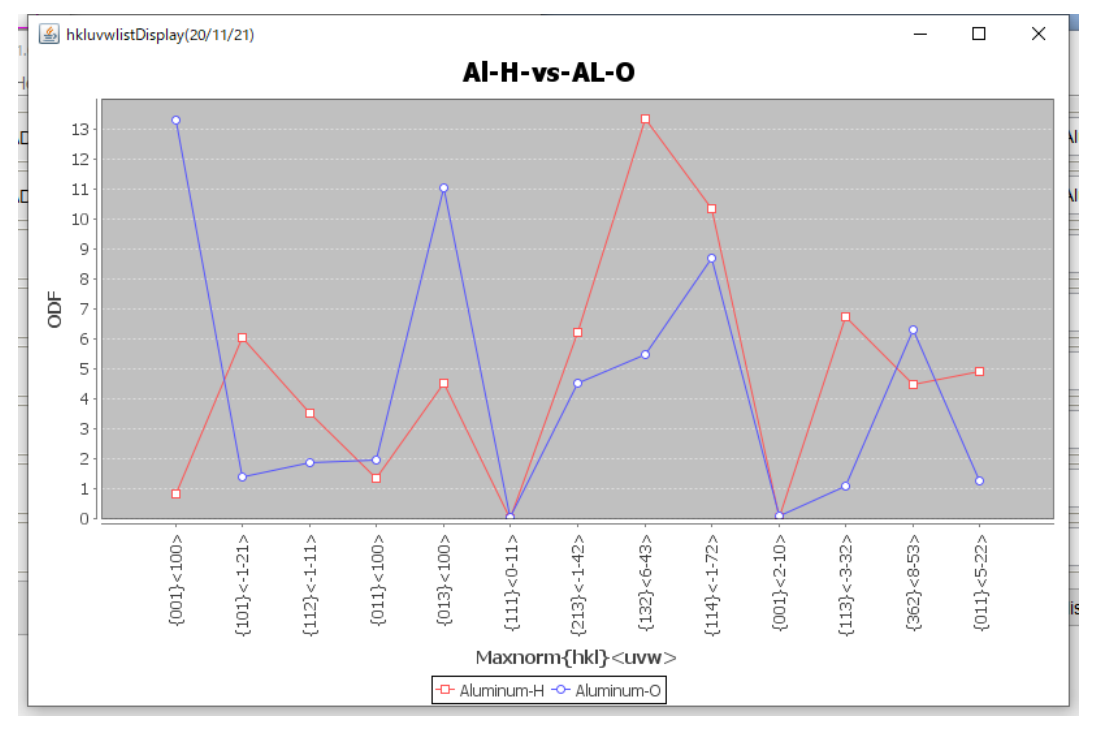

上記データを円グラフで表示

## 6.2 データ入力

CompareVolumeFraction 1.04T[20/12/31] by CTR

| File Help DC      |                          |                              |            |             |        |      |      |   |      |
|-------------------|--------------------------|------------------------------|------------|-------------|--------|------|------|---|------|
| Inputfile:        | toTXT In                 | e Quantetive Ana             | lsys Repor | rt          |        |      |      |   |      |
| <b>2</b>          | toCSV                    |                              |            |             |        |      |      |   |      |
|                   | toPOD                    |                              |            |             |        |      |      |   |      |
|                   |                          |                              |            |             |        |      |      |   | <br> |
| Eile Help CSV     | action 1.04T[20/12/31]   | by CTR                       |            |             |        |      |      | _ | ×    |
| Inputfile: GPODFD | isplay Analsys Rep       | oort                         |            |             |        |      |      |   |      |
|                   | A\Aluminum-H-O\Aluminu   | m-H\LaboTex\CW\labotexMaxnor | m.csv      |             |        | Disp | AL-H |   |      |
|                   | A\Aluminum-H-O\Aluminu   | m-O\LaboTex\CW\labotexMaxnor | m.csv      |             |        | Disp | AL-O |   |      |
| <b>2</b>          |                          |                              |            |             |        | Disp |      |   |      |
| <b>F</b>          |                          |                              |            |             |        | Disp |      |   |      |
| <b>2</b>          |                          |                              |            |             |        | Disp |      |   |      |
| <b>*</b>          |                          |                              |            |             |        | Disp |      |   |      |
| (● %display Bac   | kGroundAlfa(1.0;gray 0.0 | 0:white) 0.5 G               | raphDisp   | TextDisplay | Cancel |      |      |   |      |

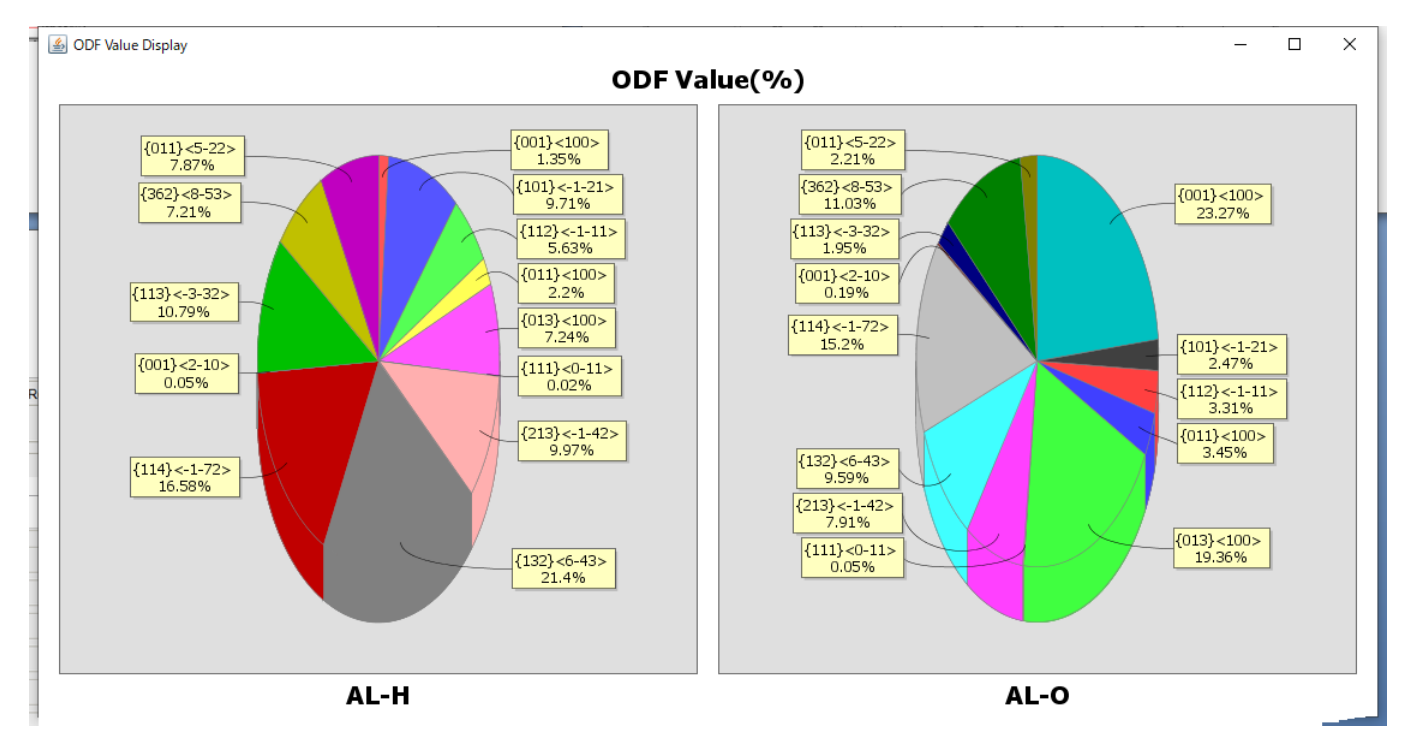

比較する色分けはStringが異なるので、無視されています。 %表示なしでは方位分けで同一色になりなります。

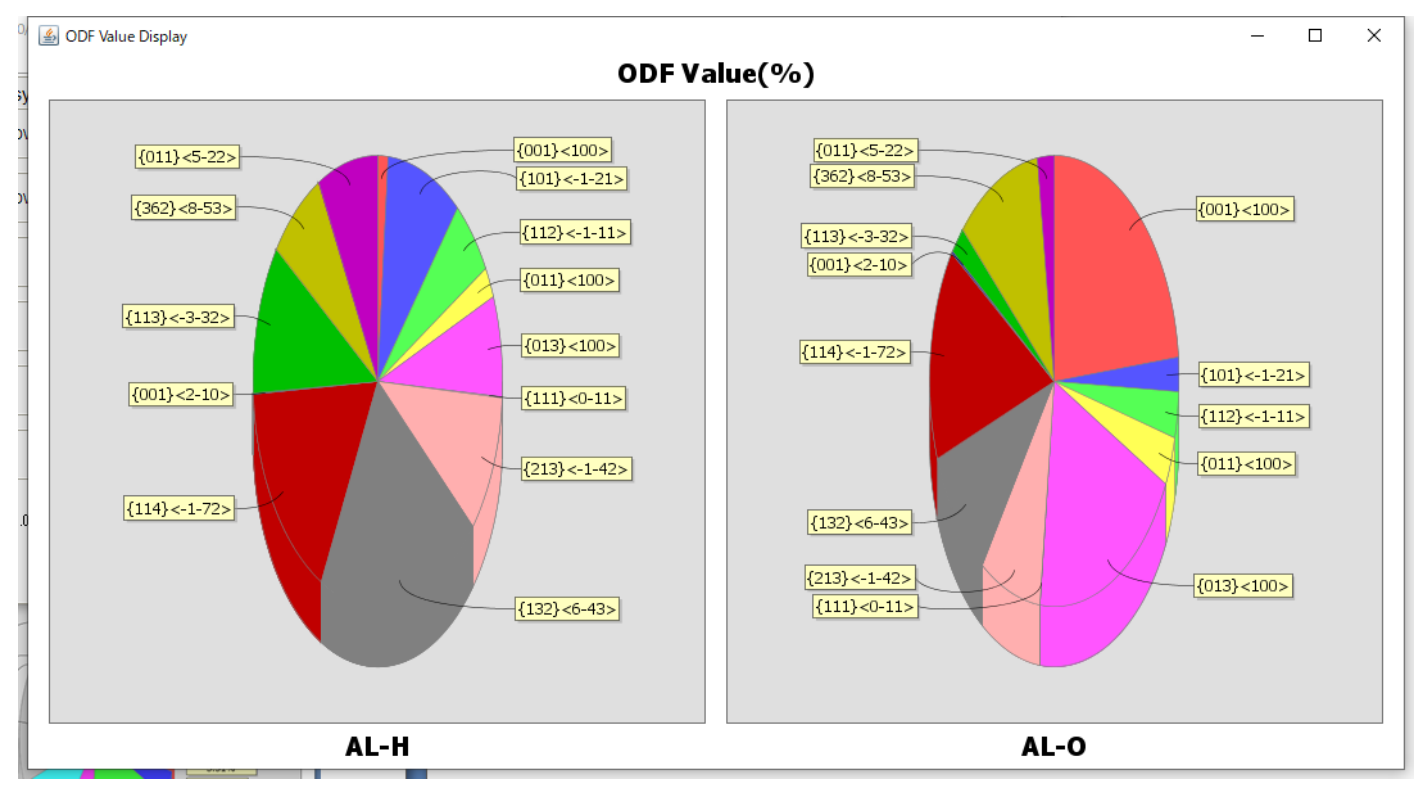

表示は方位密度から%に変換し表示しています。

入力データ (AL-H)

| Maxnorm{hkl} <uvw>,labotex↓<br/>{001}&lt;100&gt;,0.84↓<br/>{101}&lt;-1-21&gt;,6.05↓<br/>{112}&lt;-1-11&gt;,3.51↓</uvw> |
|----------------------------------------------------------------------------------------------------|
| {001}<100>,0.84↓<br>{101}<-1-21>,6.05↓<br>{112}<-1-11>,3.51↓                                                           |
| {101}<-1-21>,6.05↓<br>{112}<-1-11>,3.51↓                                                                               |
| {112}<-1-11>,3.51↓                                                                                                    |
|                                                                                                    |
| {UII} <iuu>,I.3/↓</iuu>                                                                                                |
| {013}<100>,4.51↓                                                                                                    |
| {111}<0-11>,0.01↓                                                                                                    |
| [213]<-1-42>,6.21↓                                                                                                    |
| {132}<6-43>,13.33↓                                                                                                    |
| {114}<-1-72>,10.33↓                                                                                                    |
| {001}<2-10>.0.03↓                                                                                                    |
| {113}<-3-32>.6.72↓                                                                                                    |
| {362}<8-53>.4.49↓                                                                                                    |
| {011}<5-22>,4.9↓                                                                                                    |

AL - O

```
Maxnorm{hkl}<uvw>,labotex↓
{001}<100>,13.27↓
{101}<-1-21>,1.41↓
{112}<-1-11>,1.89↓
{011}<100>,1.97↓
{013}<100>,11.04↓
{111}<0-11>,0.03↓
{213}<-1-42>,4.51↓
{132}<6-43>,5.47↓
{114}<-1-72>,8.67↓
{001}<2-10>,0.11↓
{113}<-3-32>,1.11↓
{362}<8-53>,6.29↓
{011}<5-22>,1.26↓
```

7. 画面編集

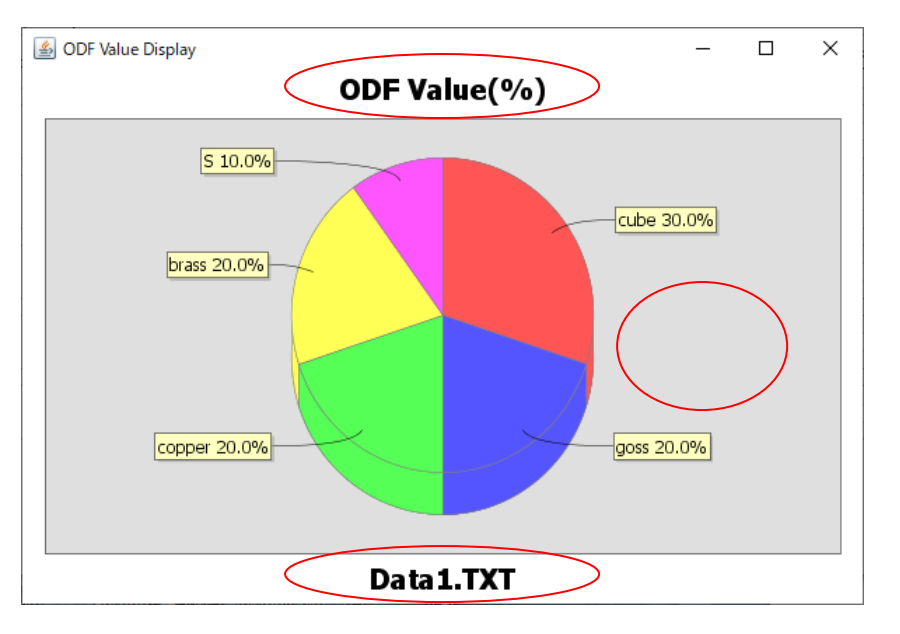

タイトル変更とバックグランド色は、Chart Propertiesで変更

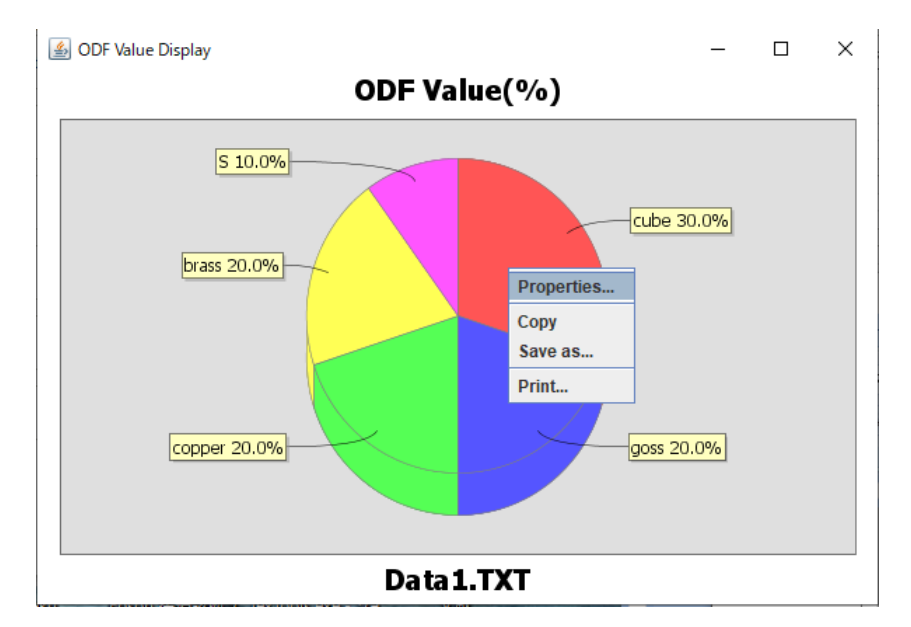

画面上を右マウスクリック

# 表示ファイル名は、CompareVolumeFraction 画面で変更

| CompareVolumeFraction 1.04T[20/12/31] by CTR |      | -         | × |
|----------------------------------------------|------|-----------|---|
| File Help TXT                                |      |           |   |
| Inputfile: ODFVFGraph Analsys Report         |      |           | _ |
| C:\CTR\tmp\GraphTEST\data1.TXT               | Disp | Data1.TXT | > |
|                                              | Disp |           |   |
|                                              | Disp |           |   |